# OBSAH

| ÚVOD                          | 3  |
|-------------------------------|----|
| ZAČÍNÁME                      | 3  |
| Obecný přehled                | 3  |
| Napájení                      | 4  |
| Multimediální karta           | 5  |
| Ovládání                      | 6  |
| Ovládací kolečko              | 7  |
| Otevírání a zavírání programů | 7  |
| Klávesnice na displeji        | 8  |
| NASTAVENÍ                     |    |
| Jazyk rozhraní                | 8  |
| Vybrat datum                  | 8  |
| Vybrat čas                    | 8  |
| Hlasitost                     | 8  |
| Heslo                         | 9  |
| Zvuky                         | 9  |
| Jazyk pera                    | 9  |
| Čas vypnutí                   | 9  |
| Formát času                   | 10 |
| Formát data                   | 10 |
| Čísla                         | 10 |
| Začátek týdne                 | 10 |
| Poklepání                     | 10 |
| APLIKACE                      | 10 |
| Slovník                       | 11 |
| Šibenice (hra se slovy)       | 12 |
| Nepravidelná slovesa          | 13 |
| Kniha frází                   | 13 |
| Časté idiomy                  | 13 |
| Adresář                       | 13 |

| Kalkulačka             | 14 |
|------------------------|----|
| Přepočet měny          | 14 |
| Plánovač               | 14 |
| Poznámky               | 15 |
| Konvertor jednotek     | 16 |
| Přehrávač hudby        | 16 |
| Úkoly                  | 16 |
| Hlasová poznámka       | 17 |
| Anglická gramatika     | 17 |
| Místní a světový čas   | 17 |
| KOMUNIKACE S POČÍTAČEM | 18 |

# ÚVOD

Blahopřejeme Vám k zakoupení přístroje SENCOR<sup>®</sup> SDN 450! Stali jste se majiteli všestranného elektronického ručního zařízení, které slouží jako komplexní slovník, osobní plánovač a hudební přehrávač.

 Poznámka: Protože se výrobce neustále snaží zlepšovat kvalitu a výkon produktu, mohou se některé vlastnosti nebo vzhled zakoupeného přístroje mírně lišit od popisu v této příručce.

# ZAČÍNÁME

### Obecný přehled

Níže je uveden obecný přehled a externí zařízení přístroje SENCOR® SDN 450.

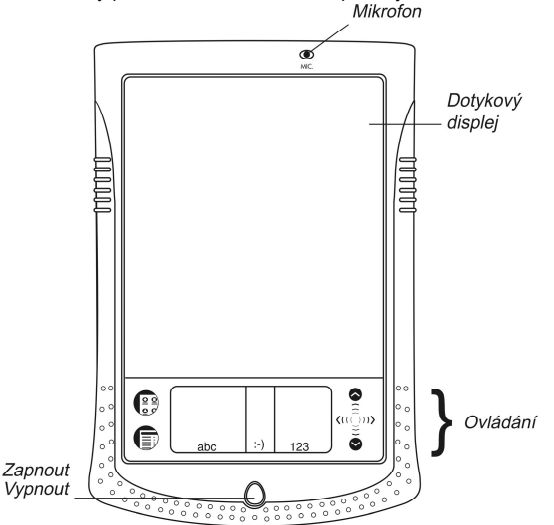

Když je přístroj zapnutý, lze zapnout podsvícení stisknutím a podržením tlačítka Zapnout/Vypnout na přibližně dvě sekundy. Dalším stisknutím a podržením tlačítka Zapnout/Vypnout podsvícení vypnete.

Ve většině oken a dialogových oken přijmete změny klepnutím na možnost *OK* nebo *Hot.* (*Hotovo*), nebo akci ukončíte bez uložení změn klepnutím na možnost *Zrušit*.

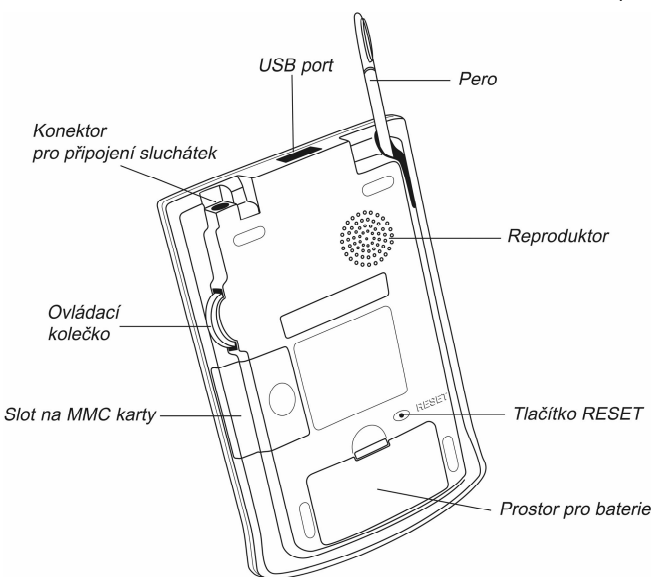

Na displej klepejte dodaným ukazovacím zařízením nazývaným pero, které, když se nepoužívá, je příhodně umístěno ve speciálním otvoru na straně zadního panelu přístroje.

Poznámka: Pokud, z nějakého důvodu, nepřináší používání pera požadovaný efekt, může být nutné provést znovu kalibraci displeje (viz strana 5). Přístroj SENCOR® SDN 450 se dodává s pevným plastovým krytem pro ochranu displeje, když se přístroj nepoužívá. Pro připevnění krytu vložte jazýčky na krytu do otvorů na straně přístroje. Doporučujeme, abyste nechali kryt nasazený, když přístroj SENCOR® SDN 450 nepoužíváte.

### Napájení

Přístroj SENCOR<sup>®</sup> SDN 450 je napájen dvěma bateriemi typu AAA (LR03). Před připojením přístroje k počítači vložte baterie. Když jsou baterie příliš slabé, přístroj se po stisknutí tlačítka *Zapnout/Vypnout* zapne, ale potom se automaticky vypne. Pokud k tomu dojde, vyměňte okamžitě baterie, abyste se vyhnuli riziku ztráty uživatelských dat.

#### Výměna baterií

Vypněte přístroj stisknutím tlačítka Zapnout/Vypnout.

 Ujistěte se, že přístroj není na tvrdém povrchu – pokud bude tlačítko Zapnout/Vypnout náhodně stisknuto, může dojít ke ztrátě uživatelských dat.

• Poznámka: Aby nedošlo ke ztrátě dat, nevyndávejte nikdy baterie, když je přístroj zapnutý. Pokud máte s vypnutím přístroje potíže, stiskněte tlačítko RESET na zadní straně přístroje a restartujte systém.

- Vysunutím odstraňte kryt přihrádky pro baterie.
- Vyjměte použité baterie a nahraďte je novými.
- Poznámka: Nepoužívejte dohromady staré a nové baterie.
- Vložte baterie podle označení polarity (+ -) do přihrádky pro baterie.

 Poznámka: Pro výměnu baterií bez rizika ztráty dat uložených v paměti RAM máte jednu minutu. Nepřekročte jednominutový limit! Výrobce ani prodejce není zodpovědný za ztrátu uživatelských dat.

### Multimediální karta

Součástí standardního balení je multimediální karta SENCOR® SDN 450. Karta obsahuje operační systém a sadu aplikací. Před zapnutím přístroje vložte kartu SENCOR® SDN 450 do slotu na MMC karty.

◆ Poznámka: Bez multimediální karty MMC přístroj nefunguje. Před vložením nebo vyjmutím MMC karty se vždy ujistěte, že je přístroj vypnutý. Vypněte přístroj stisknutím tlačítka Zapnout/Vypnout.

#### Instalace MMC karty

• Položte palec na kryt slotu na MMC karty a vysuňte jej.

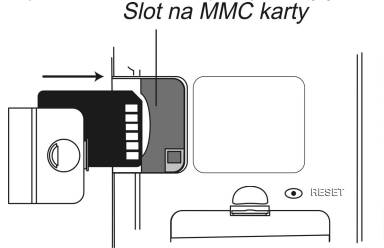

- Zasuňte MMC kartu do přihrádky kontakty jsou otočeny nahoru a štítek dolů. Jemně kartu zatlačte, aby správně zapadla.
- Zasuňte kryt zpět a zapněte přístroj.

Na přístroj se nainstaluje operační systém a programové soubory SENCOR<sup>®</sup> SDN 450. Tato akce potrvá přibližně 2,5 minuty.

• Pro provedení kalibrace displeje, klepněte perem doprostřed cíle. Opakujte postup se třemi dalšími cíly, které se postupně zobrazí.

### Vyjmutí MMC karty

• Před vyjmutím MMC karty nejdříve vypněte přístroj. Jemně kartu zatlačte dovnitř. Uslyšíte cvaknutí a karta se vysune.

#### Měkký reset

Někdy může být nutné přístroj SENCOR<sup>®</sup> SDN 450 resetovat, aby se vyčistila paměť. Ve většině případů stačí měkký reset. Měkký reset nemá vliv na uživatelská data.

- V nabídce Spuštění klepněte na možnost Restartovat systém.
- Na obrazovce Připraveno pro restart klepněte na možnost Restartovat nyní.

Pokud není nabídka Spuštění přístupná, tupým koncem kancelářské sponky jemně stiskněte tlačítko *RESET* na zadní straně přístroje. Pro tento účel nikdy nepoužívejte jehlu nebo ostrý špendlík, protože by mohlo dojít k poškození přístroje.

### Tvrdý reset

V ojedinělých případech, kdy jsou data na displeji poškozena, program správně neodpovídá anebo jste zapomněli heslo, bude nutné provést tvrdý reset. Po tvrdém resetu budou ztracena všechna uživatelská data. Provádějte často synchronizaci dat, abyste vždy měli kopii dat na počítači.

 Pro provedení tvrdého resetu držte stisknuté tlačítko Zapnout/Vypnout a stiskněte tlačítko RESET.

## Ovládání

Ovládání se nachází pod dotykovým displejem, kde můžete svůj přístroj SENCOR<sup>®</sup> SDN 450 ovládat klepáním na ikony, psaním znaků nebo používat posunovací oblast.

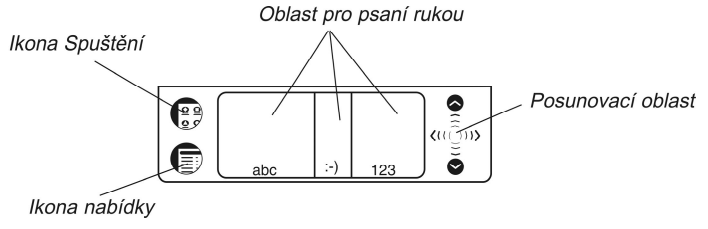

Ikona Spuštění

Ikona nabídky

Oblast pro psaní

rukou

#### Ovládací prvky a jejich funkce

Přepnutí do hlavní nabídky.

Zobrazení dostupných nabídek. Kde je to možné, jsou napravo od položek nabídky zobrazeny zkratky nabídek.

Písmena pište v oblasti pro psaní písmen "abc", interpunkční znaménka v oblasti pro interpunkci ":-)" a čísla v oblasti pro psaní čísel "123".

Posunovací oblast

Posunování obsahu na displeji.

#### Nabídka Spuštění

- Z hlavní nabídky otevřete nabídku Spuštění klepnutím na ikonu ().
  - Průvodce psaním rukou Restartovat systém Kalibrace pera Nastavit kontrast Vypnout heslo Zálohování karty MMC Launcher pomoc Aktivní programy Správce souborů 0 aplikaci

 Poznámka: Pro provedení Zálohování karty MMC použijte přepisovatelnou kartu MMC (64 MB nebo větší).

#### Průvodce psaním rukou

- V hlavní nabídce klepněte na ikonu 🗊 a potom vyberte možnost *Průvodce psaním rukou.*
- Pro posun mezi obrazovkami Průvodce psaním rukou klepněte na šipky (1, ).

◆ Poznámka: Před psaním znaků s diakritikou se ujistěte, že jste vybrali správný Jazyk pera (viz strana 9).

### Ovládací kolečko

- Pro výběr nebo otevření položky otočte nebo stiskněte ovládací kolečko.
- Otočením ovládacího kolečka se při čtení posunete o jednu stránku.
- Poznámka: Ovládací kolečko se otáčí nahoru a dolů; neprotáčí se.

Nepoužívejte na ovládací kolečko příliš velkou sílu.

• Při poslechu hudby lze nastavit hlasitost otáčením ovládacího kolečka.

### Otevírání a zavírání programů

• Pro otevření programu nebo souboru klepněte na příslušnou ikonu.

• Pro návrat do hlavní nabídky bez zavření programu klepněte na ikonu 🕃 . Pro

okamžitý návrat do programu klepněte znovu na ikonu 🕮

• Pro ukončení programu klepněte na symbol 🛞 v pravém horním rohu nebo použijte příkaz Soubor/Ukončit.

# Klávesnice na displeji

Klávesnice na displeji podporuje všechna anglická, německá, česká a slovenská písmena, číslice a interpunkční znaménka.

• Pro otevření klávesnice na obrazovce nakreslete čáru pohybem pera z oblasti

pro psaní znaků do oblasti mimo, nebo pokud je to možné, klepněte na ikonu 🕮. Základní rozvržení obsahuje písmena příslušné abecedy a sadu symbolů.

- Pro zadání písmen s diakritikou klepněte na ikonu Acnt.
- Pro uložení textu a skrytí klávesnice na obrazovce klepněte na klávesu ENTER.

# NASTAVENÍ

Aplikace Nastavení umožňuje upravit rozhraní přístroje.

• Pro spuštění aplikace klepněte na ikonu Nastavení na kartě Doplňky.

# Jazyk rozhraní

Výchozí jazyk rozhraní přístroje SENCOR® SDN 450 je angličtina.

• Klepněte na symbol ▼ vedle Rozhraní a vyberte možnost Angličtina, Němčina, Čeština nebo Slovenština.

Přístroj se restartuje a potom budou všechny zprávy a nabídky zobrazeny ve vybraném jazyce.

# Vybrat datum

• Pro změnu data nebo zobrazení jiného data klepněte kdekoliv v oblasti data.

# Vybrat čas

- Pro změnu hodiny a minuty klepněte na šipky nahoru a dolů.
- Když je nastaven 12hodinový formát, je možné přepnout mezi AM a PM klepnutím na možnost AM nebo PM.

# Hlasitost

• Pro zvýšení nebo snížení hlasitosti přesuňte posuvník doprava nebo doleva.

## Heslo

V systému lze nastavit heslo pro ochranu osobních záznamů a zamknutí funkce komunikace s počítačem.

#### Nastavení hesla

- Klepnutím na ikonu \*\*\*\*\* otevřete obrazovku Zadat heslo.
- Zadejte heslo dlouhé maximálně 8 znaků. Klepněte na tlačítko OK.
- Pro potvrzení zadejte heslo znovu. Klepněte na tlačítko OK.

#### Změna nebo odstranění hesla

- Klepnutím na ikonu \*\*\*\* otevřete obrazovku Zadat heslo.
- Zadejte aktuální heslo. Klepněte na tlačítko OK.
- Zadejte nové heslo. Při odstraňování hesla nechte pole prázdné. Klepněte na tlačítko OK.
- Pro potvrzení zadejte nové heslo znovu. Klepněte na tlačítko OK.
- ◆ Poznámka: Pamatujte si své heslo. Pokud je zapomenete, bude nutné resetovat systém a tím může dojít k nenávratné ztrátě uživatelských dat.

### Vypnutí nebo zapnutí hesla

- V hlavní nabídce klepněte na ikonu 🗊 a potom vyberte možnost *Vypnout heslo*.
- Pro opětovné zapnutí hesla klepněte na ikonu () a potom vyberte možnost Zapnout heslo.

## Zvuky

- Pro vypnutí zvuků přístroje označte políčko Tichý režim.
- Poznámka: Tato možnost nemá vliv na hudební soubory a alarm Plánovače.

## Jazyk pera

Umožňuje aktivovat rozpoznávání znaků pro různé západoevropské jazyky. Pro přístup ke všem podporovaným západoevropským znakům vyberte možnost *Západoevropský*. Východoevropské znaky zadáte pomocí klávesnice na obrazovce.

# Čas vypnutí

Umožňuje nastavit dobu před automatickým vypnutím přístroje.

Pro změnu doby vypínání klepněte na symbol ▼ a vyberte 1, 2 nebo 5 minut.

## Formát času

Výchozí nastavení je HH:MM AM/PM, kde HH jsou hodiny a MM jsou minuty. Pro změnu formátu času klepněte na symbol ▼ a vyberte požadovaný formát.

## Formát data

Výchozí nastavení je MM/DD/RR, kde MM je měsíc, DD je den a RR je rok. Pro změnu formátu data klepněte na symbol **v** a vyberte požadovaný formát.

# Čísla

Výchozí nastavení formátu čísel je 1,000.00. Pro změnu formátu čísel klepněte na symbol ▼ a vyberte požadovaný formát.

### Začátek týdne

Podle výchozího nastavení začíná týden v Neděli. Pro změnu nastavení klepněte na symbol ▼ a vyberte možnost Pondělí.

### Poklepání

Umožňuje nastavit rychlost, kterou displej rozeznává klepnutí perem. Výchozí nastavení je Rychlé. Pro změnu rychlosti klepněte na symbol ▼ a vyberte požadovanou rychlost.

Pro uložení změn klepněte na možnost Hot.

# APLIKACE

### Tlačítka

Tlačítko Funkce

О

ĥ

- Vyslovení anglického nebo německého slovíčka nebo označené části překladu
- Pro vybranou položku není hlasová funkce dostupná

Kontrola pravopisu slova zadaného na řádku

- Otevřít Uživatelský slovník
- Změna velikosti písma (dostupné jsou dvě velikosti písma)
- Změna směru překladu
- Výběr jiné jazykové dvojice
  - Skrýt / neskrývat slangové výrazy a fráze ve slovníku. Výchozí heslo ie showslan.
- Otevřít klávesnici na displeji

- Zobrazit obrácený překlad vybraného slova
  - Otevřít šablonu pro nový záznam; spustit novou hru (ve hře *Šibenice*) Uložit záznam
- Odstranit záznam
- Přejít na předchozí nebo další položku \*
  - Změna výchozího nebo cílového jazyka
  - Změna obtížnosti ve hře Šibenice
    - Zobrazit překlad skrytého slova ve hře Šibenice (počítá se jako pokus)

### Vvhledávání

- Zadejte slovo v Oblasti pro psaní rukou nebo pomocí klávesnice na displeji nebo je vyberte ze seznamu slov pomocí pera nebo ovládacího kolečka.
- Použiite dostupná tlačítka (viz výše).
- Pro poslech výslovnosti vybrané položky/slova nebo jeho překladu v angličtině

nebo němčině klepněte na příslušnou oblast a klepněte na ikonu 🥙.

# Slovník

8)

Aplikace Slovník obsahuje česko⇔anglický, česko⇔německý. anglicko⇔německý, anglicko⇔slovenský a německo⇔slovenský slovník s celkovým počtem 650 000 slov.

### Kontrola pravopisu Vector Ultima™

Technologie Vector Ultima™ umožňuje zadat slovo, jak jej slyšíte, a vybrat způsob psaní ze seznamu návrhů.

- Zadejte slovo "board", jak je slyšíte: "bord".
- Klepnutím na ikonu devřete seznam Varianty.
- Klepnutím na požadovanou variantu vyhledáte její překlad(y).

### Výslovnost slov a frází

Hlasová funkce je dostupná pro všechna anglická slova ve Slovníku a pro určitý počet položek v němčině. Použití hlasové funkce:

- Pokud je k dispozici, poslechnete si výslovnost slovíčka klepnutím na ikonu 100.
- Označte překlad a klepnutím na ikonu V si poslechněte jeho výslovnost.

### Změna velikosti písma

Klepnutím na ikonu **Ha** zvětšíte nebo zmenšíte velikost písma.

### Okamžitý zpětný překlad

Klepnutím označte slovo.

Klepnutím na ikonu a vorte zpětný překlad. (K dispozici je pět zpětných překladů.)

#### Uživatelský slovník

*Uživatelský slovník* přístroje SENCOR<sup>®</sup> SDN 450 se automaticky propojuje s hlavním slovníkem.

- Nastavte požadovaný směr překladu a klepněte na ikonu 🙈
- Pokud již je v Uživatelském slovníku nějaký záznam, otevřete šablonu pro nový záznam klepnutím na ikonu .
- Zadejte slovíčko, určete jeho slovní druh a potom zadejte překlad.
- Klepnutím na ikonu Száznam uložte, nebo jej vymažte klepnutím na symbol

#### Slovní druhy, označení rodu, zkratky

Překlady slova jsou uvedeny podle slovního druhu v abecedním pořadí. A – přídavné jméno, ABBR – zkratka, ADV – příslovce, ART – člen, AUX – pomocné sloveso, CONJ – spojka, ID – idiom, INTRJ – citoslovce, N – podstatné jméno, NPR – vlastní jméno, NUM – číslovka, PART – částice, PHR – fráze, PREF – předpona, PREP – předložka, PRON – zájmeno, SUFF – přípona, V – sloveso. Německá podstatná jména ve všech slovnících a také slovenská podstatná jména ve slovensko-anglickém slovníku jsou označena těmito značkami rodu a čísla: F – femininum, FN – femininum nebo neutrum, FPL – femininum plurál, M – maskulinum nebo neutrum, MFN – maskulinum nebo femininum nebo neutrum, MPL – maskulinum plurál, N – maskulinum plurál, N – neutrum, NPL – neutrum plurál, PL – plurál.

Některá slova a výrazy jsou ve slovníku označeny zkratkami: [AM.] americká angličtina, [BOT.] botanicky, [SL.] slang, [TECH.] technicky, [VULG.] vulgarismus, [ZOOL.] zoologie, atd.

# Šibenice (hra se slovy)

Přístroj SENCOR<sup>®</sup> SDN 450 obsahuje naučnou hru Šibenice, která přispívá ke zlepšení pravopisu a rozšiřování slovní zásoby.

• Zadáváním písmen ze zobrazeného pole zkuste uhádnout skryté slovo.

Číslo vedle nápisu Zbývá pokusů ukazuje zbývající počet pokusů.

### Nepravidelná slovesa

Všechna běžně používaná anglická a německá nepravidelná slovesa jsou uložena v aplikaci Nepravidelná slovesa.

### Kniha frází

Kniha frází obsahuje přes 1 100 frází v češtině, angličtině, němčině a slovenštině. Fráze jsou rozděleny do 12 konverzačních témat.

Vybrané téma otevřete klepnutím perem nebo pouhým stisknutím ovládacího kolečka.

# Časté idiomy

V aplikaci Časté idiomy naleznete přes 200 nejčastěji používaných anglických a německých idiomů a jejich ekvivalenty nebo překlady.

### Adresář

Přístroj SENCOR<sup>®</sup> SDN 450 obsahuje *Adresář*, standardní organizační program pro ukládání jmen, telefonních čísel, adres a elektronických adres.

#### Vytvoření záznamu

- Klepněte možnost Nový.
- Klepněte do sloupečku pro zadání údajů vedle požadovaného popisku.
- Pro zobrazení dalších popisků klepněte na tlačítko pro požadované zobrazení a
  potom klepněte do sloupečku pro zadání údajů vedle požadovaného popisku.
  Klepnutím na symbol ▼ zobrazíte rozbalovací seznam a vyberte požadované
  jméno. Zadejte údaje do všech požadovaných zobrazení a polí.
- V Osobním zobrazení, vyberte telefonní číslo, které chcete zobrazit, klepnutím na možnost Podrobnosti.

### Úprava záznamů

• 1) Klepněte na požadovaný záznam a potom klepněte na pole s údaji, které chcete změnit.

- Zadejte nebo upravte informace v libovolném zobrazení a poli.
- Klepnutím na možnost *Hot.* nebo symbol <sup>(2)</sup> uložte změny a vraťte se do seznamu kontaktů.
- 2) Nebo podržte pero na záznamu.
- V zobrazené nabídce vyberte možnost Upravit.

### Vlastní pole

• V seznamu kontaktů klepněte na ikonu 🗊 a potom vyberte možnost Soubor / Vlastní pole.

- Klepněte do pole popisku, který chcete upravit a zadejte požadovaný název popisku.
- Pro požadovaný způsob třídění použijte možnost Soubor / Předvolby.

#### Vyhledávání záznamu

• V Seznamu kontaktů klepněte na řádek vedle možnosti *Hledat* a zadejte první písmeno nebo písmena záznamu, který chcete najít.

#### Odstranění záznamů

- V Seznamu kontaktů podržte pero na záznamu, který chcete odstranit.
- V zobrazené nabídce klepněte na možnost Smaž.

#### Nabídky

V Seznamu kontaktů je dostupná nabídka Soubor a když bliká kurzor, je v každém ze čtyř zobrazení dostupná nabídka Upravit.

• Když je program spuštěn, zobrazíte dostupné nabídky klepnutím na ikonu 🗊.

### Kalkulačka

Přístroj SENCOR<sup>®</sup> SDN 450 obsahuje standardní kalkulačku s 10místným displejem.

• Tento program můžete používat jako normální kapesní kalkulačku.

## Přepočet měny

Umožňuje okamžitý přepočet více než 20 měn.

#### Nastavení a kontrola hodnot

- Klepnutím na název měny otevřete okno Nastavení měny.
- Změňte nebo zadejte Název měny a Kurz měny. Klepněte na možnost Uložit.
- Pro přidání vlastních měn do seznamu klepněte na ikonu 🎒 . Otevře se okno Nastavení měny. Zadejte požadované údaje do polí Název měny a Kurz měny.

#### Přepočet

- Nastavte kurzor na požadované pole v pravém sloupečku tabulky.
- Zadejte hodnotu. Přepočet proběhne okamžitě.

## Plánovač

Standardní organizační program pro plánování.

### Vkládání schůzek

• Klepněte na možnost "->" (*Přejít*), vyberte požadovaný měsíc a den a potom klepněte na možnost *Vybrat.* 

• Poznámka: Pro vložení schůzek do kalendáře musíte být v Denním zobrazení.

- Klepněte na požadovaný řádek ve sloupečku pro zadávání údajů a vložte schůzku.
- Klepněte na časový slot a nastavte začátek a konec schůzky.
- V okně Upravit zobrazte klepnutím na ikonu 🖾 obrazovku Opakování.
- Klepněte na políčko vedle možností Denně, Měsíčně, Týdně nebo Ročně.
- Klepnutím na tlačítko (N P Ú S Č P S) nastavte den v týdnu, pokud se jedná o
  pravidelnou schůzku.
- V okně Upravit nastavte čas alarmu pomocí ikony <sup>(1)</sup>

### Zobrazení

V Denním zobrazení je zobrazen plán pro vybraný den. Je to první obrazovka, kterou uvidíte, když otevřete Plánovač. Pro návrat k tomuto zobrazení z jiné

obrazovky klepněte na ikonu 💷

- Pro návrat k aktuálnímu datu klepněte na ikonu
- V Týdenním zobrazení je zobrazen plán na jeden týden. Do Týdenního zobrazení přejdete klepnutím na ikonu .
- Klepnutím na ikonu ve spodní části displeje zobrazíte týdenní plán jako seznam.
- Klepnutím na ikonu 🔳 ve spodní části displeje zobrazíte týdenní plán jako termínový rastr.
- V Měsíčním zobrazení je zobrazen plán na jeden měsíc. Klepněte na ikonu

### Nabídky

V Plánovači jsou dvě nabídky. Soubor a Upravit. Nabídka Soubor je dostupná v Týdenním a Měsíčním zobrazení a obě nabídky jsou dostupné v Denním zobrazení.

Když je program spuštěn, zobrazíte dostupné nabídky klepnutím na ikonu III.

# Poznámky

Aplikace Poznámky umožňuje ukládání poznámek.

- Pro přidání poznámky klepněte na možnost Nový a zadejte poznámku. Pro uložení klepněte na možnost Hot.
- Klepnutím na symbol ▼ zobrazte rozbalovací seznam Seřadit.
- Pro zobrazení celé poznámky klepněte na číslo požadované poznámky.

#### Úprava poznámek

- Klepněte na poznámku, kterou chcete upravit.
- Umístěte kurzor tam, kde chcete poznámku upravit, a potom vložte nebo odstraňte text. Klepněte na možnost *Hot.*

#### Nabídky

V aplikaci *Poznámky* jsou dvě nabídky: *Soubor* a *Upravit*. Nabídka *Soubor* je dostupná v seznamu poznámek a obě nabídky jsou dostupné na obrazovce *Upravit*.

Když je program spuštěn, zobrazíte dostupné nabídky klepnutím na ikonu 

.

### Konvertor jednotek

S přístrojem SENCOR® SDN 450 je možné snadno přepočítávat jednotky míry.

- Vyberte pododdíl klepnutím na symbol ▼ v horním levém rohu displeje.
- Klepnutím vyberte požadované pole a zadejte hodnotu. Přepočet proběhne okamžitě.

Během zadávání je prováděn přepočet.

## Přehrávač hudby

Přístroj SENCOR<sup>®</sup> SDN 450 obsahuje *Přehrávač hudby*, program umožňující přehrávání hudby. Program podporuje soubory MP3.

- Pro přenos souborů MP3 na přístroj použijte aplikaci SENCOR Desktop Manager a přepisovatelnou kartu MMC (64 MB nebo větší).
- Poznámka: Pokud je soubor MP3 špatně zakódován, může se stát, že jej Přehrávač hudby nerozezná nebo že dokonce přestane reagovat. V takovém případě použijte pro zastavení programu nabídku Aktivní programy.

#### Tlačítka

Přehrát, 
 Pozastavit přehrávání, 
 Zastavit přehrávání, 
 Rychle vpřed, 
 Převinout zpět.

### Nabídky

Když je program spuštěn, zobrazíte dostupné nabídky klepnutím na ikonu <sup>(1)</sup>.
 Úkoly

Úkoly je standardní organizační program pro správu úkolů.

#### Přidávání záznamů

• Klepněte na možnost Nový a zadejte text úkolu.

- Klepněte na ikonu Důležitost a vyberte možnost Nízká (↓), Normální (◆) nebo Vysoká (!).
- Pro přidání nastavení klepněte na možnost Upravit.

Klepnutím na políčko provedení úkolu označíte nebo zrušíte označení úkolu jako dokončeného.

#### Úprava záznamů

• Umístěte kurzor do úkolu na místo, kde chcete provést úpravy.

 Pro odstranění úkolu podržte pero na úkolu. V nabídce klepněte na možnost Smaž.

#### Nabídky

V aplikaci Úkoly jsou dvě nabídky: Soubor a Upravit. Nabídka Soubor je dostupná, když v seznamu úkolů není vybrán žádný úkol. Když je vybrán úkol, jsou dostupné obě nabídky.

Když je program spuštěn, zobrazíte dostupné nabídky klepnutím na ikonu (19).

## Hlasová poznámka

Funkce Hlasová poznámka umožňuje nahrávání a přehrávání poznámek.

### Tlačítka

🔍 – Nahrát poznámku. Při nahrávání nebo přehrávání se toto tlačítko změní na

tlačítko Zastavit. 🔍 – Zastavit nahrávání nebo přehrávání poznámky. 🔍 –

Přehrát poznámku. 🖤 – Pozastavit přehrávání. 🔍 – Rychle vpřed. 🔍 – Převinout zpět.

### Nabídky

## Anglická gramatika

- Přístroj SENCOR<sup>®</sup> SDN 450 nabízí přehledného průvodce Anglickou gramatikou.
- Pro otevření článku klepněte na jeho název. Pro přechod o jednu úroveň nahoru použijte ikonu
- Použijte dostupná tlačítka (viz strana 10).

# Místní a světový čas

Zobrazení názvu města a země zastupující místní časové pásmo.

- Klepnutím na ikonu unalevo od názvu města nebo země otevřete seznam měst nebo územních částí.
- Pro přidání nového města do seznamu otevřete klepnutím na ikonu by šablonu Nové město.
- Pro hlasité oznámení zobrazeného času použijte ikonu 🤍.
- Pro zapnutí nebo vypnutí Letního času použijte ikonu 🕮

# KOMUNIKACE S POČÍTAČEM

Pomocí kabelu USB a softwaru SENCOR Desktop Manager lze mezi počítačem a přístrojem SENCOR<sup>®</sup> SDN 450 přenášet data. Je tak možné zálohovat uživatelská data. Při výzvě o určení cesty k ovladači zařízení přejděte do složky, do které jste nainstalovali aplikaci SENCOR Desktop Manager, potom otevřete složku *USB\_Driver* a vyberte soubor *ebookman.sys*. Výchozí cesta je C:\Program Files\Sencor\Desktop Manager\USB\_Driver.

### Panel nástrojů

Tlačítka na panelu nástrojů aplikace SENCOR Desktop Manager mají následující funkce:

🍄 – synchronizace dat mezi počítačem a přístrojem SENCOR® SDN 450. 🖾

- přechod do nadřazené složky. 🕮 - zobrazení souborů ve složce Contents

(*Obsah*). — zobrazení souborů ze složky *Library* (*Knihovna*) na panelu *Obsah*.

ET – přepnutí ze zobrazení *Připojení* do zobrazení *Obsah*. B – přepnutí ze zobrazení *Obsah* do zobrazení *Připojení*.

#### Zobrazení

Pokud aplikace SENCOR Desktop Manager nalezne přístroj, bude obrázek na obrazovce v zobrazení *Připojení* ukazovat připojení.

Zobrazení Obsah používá pro organizaci a zobrazení souborů uložených na počítači (panel Obsah) a obsahu uloženého na přístroji (panel Přístroj) dva panely se seznamy.

• Klepnutím pravým tlačítkem na soubor nebo složku otevřete místní nabídku.

#### SENCOR® SDN 450

### Nabídky

#### File (Soubor)

| , ,                                                                 |                                                                                        |
|---------------------------------------------------------------------|----------------------------------------------------------------------------------------|
| Položka nabídky                                                     | Funkce                                                                                 |
| <b>Synchronize</b><br>(Synchronizovat)                              | Synchronizace všech souborů mezi aktuálním adresářem<br>Obsah a přístrojem.            |
| <b>Send to device</b><br>(Odeslat na zařízení)                      | Přesunout označený soubor z panelu Obsah do panelu<br>Přístroj.                        |
| Send to PC<br>(Odeslat na počítač)                                  | Přesunout označený soubor z panelu <i>Přístroj</i> do panelu<br><i>Obsah</i> .         |
| <b>Copy to Library Folder</b><br>(Kopírovat do složky<br>Knihovna)  | Kopírovat označený soubor do složky Knihovna.                                          |
| <b>Copy to Contents</b><br>Folder<br>(Kopírovat do složky<br>Obsah) | Kopírovat označený soubor do složky Obsah.                                             |
| Unpack (Rozbalit)                                                   | Rozbalit komprimovaný soubor seb.                                                      |
| Delete (Odstranit)                                                  | Odstranit označený soubor nebo složku.                                                 |
| Properties (Vlastnosti)                                             | Zobrazit vlastnosti označeného souboru: název, typ, velikost, vytvoření a zabezpečení. |
| Open (Otevřít)                                                      | Otevřít označenou složku.                                                              |
| Change to Contents<br>Folder<br>(Přepnout do složky<br>Obsah)       | Změnit složku na panelu Obsah na složku Obsah.                                         |
| Change to Library<br>Folder<br>(Přepnout do složky<br>Knihovna)     | Změnit složku na panelu Obsah na složku Knihovna.                                      |
| <b>Change Folder</b><br>(Změnit složku)                             | Změnit složku zobrazenou na panelu Obsah.                                              |
| Change Sync Folder<br>(Změnit složku pro<br>synchronizaci)          | Změnit složku, ze které je obsah synchronizován s<br>přístrojem.                       |
| Exit (Ukončit)                                                      | Zavřít aplikaci SENCOR Desktop Manager.                                                |

#### SENCOR® SDN 450

#### View (Zobrazit)

| Položka nabídky                        | Funkce                                                                                    |
|----------------------------------------|-------------------------------------------------------------------------------------------|
| Device Info<br>(Informace o přístroji) | Zobrazit informace o přístroji.                                                           |
| Toolbar (Panel nástrojů)               | Zobrazit nebo skrýt panel nástrojů. Podle výchozího nastavení je panel nástrojů zobrazen. |
| Switch Panes<br>(Zaměnit panely)       | Zaměnit panely Obsah a Přístroj.                                                          |
| Refresh (Obnovit)                      | Načíst znovu aktivní panel.                                                               |

 Poznámka: Kvůli rozdílu mezi souborovými systémy přístroje SENCOR<sup>®</sup> SDN 450 a počítače se mohou velikosti souborů zobrazených na panelu Obsah a na panelu Přístroj mírně lišit.